TENNANT

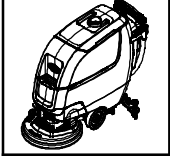

# **T500 Circuit Board Kit**

This kit includes the necessary parts to replace a defective circuit board.

## INSTALLATION INSTRUCTIONS:

Installation Time: 1 Hour

Special Tools Required: None

### NOTICE: To ensure the machine operates at peak performance after installing new circuit board, ensure machine is equipped with latest FIRMWARE VERSION (See page 2 for details).

- 1. Drain the solution and recovery tanks.
- 2. Park the machine on a level surface and remove key.
- 3. Disconnect battery cables from battery pack (Figure 1).

# WARNING: Always disconnect battery cables from machine before working on electrical components.

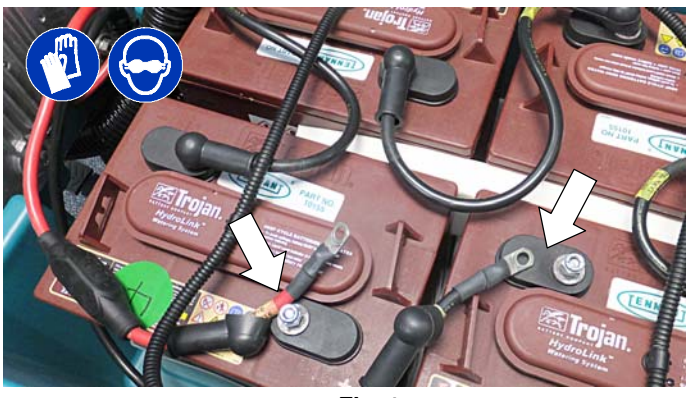

Fig. 1

4. Remove the top two screws from the heat-sink panel and carefully lower panel as shown (Figure 2). Place a piece of cardboard over the battery terminals to prevent contact with metal heat-sink panel.

# FOR SAFETY: When servicing machine, keep all metal objects off batteries.

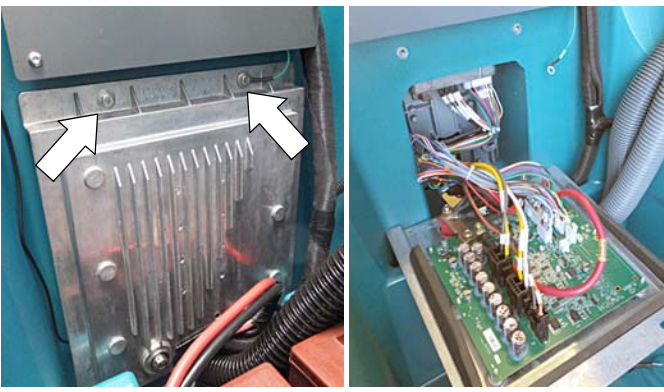

Fig. 2

5. Disconnect wire connectors, bus- bar and red cable from circuit board and remove circuit board from the heat-sink panel (Figure 3). The circuit board is mounted to heat- sink panel with eight torque head screws and six standoffs. Squeeze the standoff flange to release circuit board from panel.

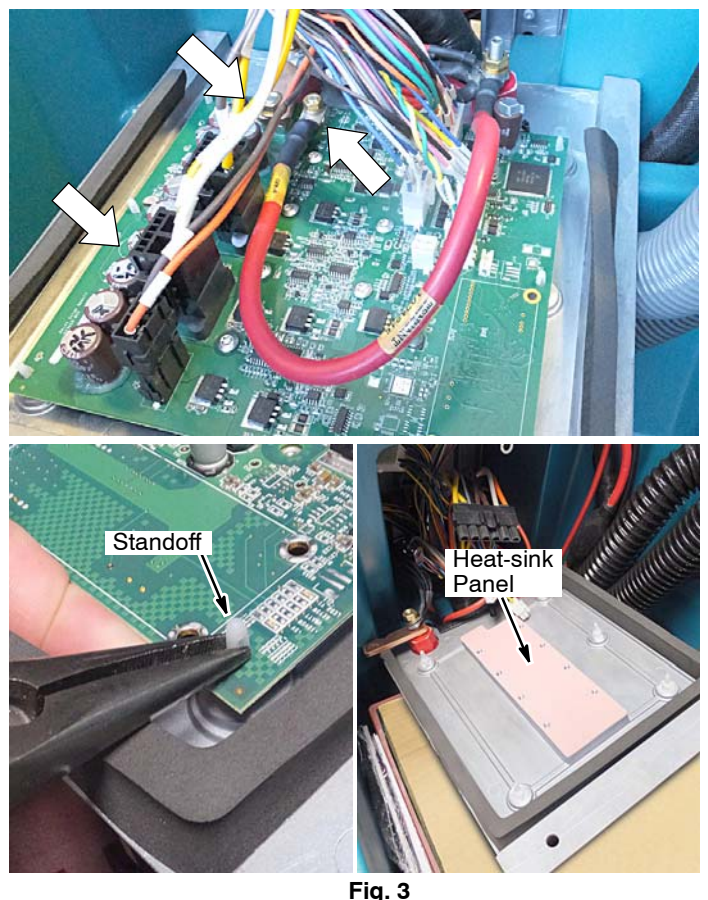

6. When handling the new circuit board, use the supplied static ground strap as instructed (Figure 4).

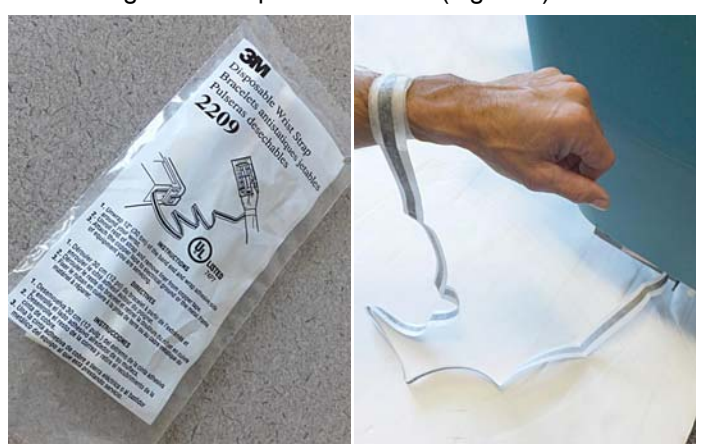

Fig. 4

7. Install new circuit board and reconnect the wire connectors and red cable (Figure 5).

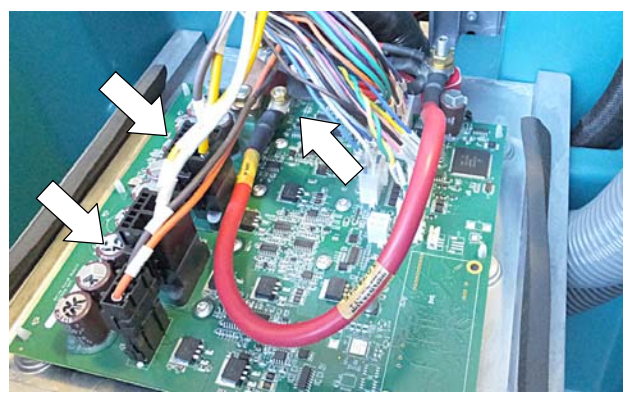

Fig. 5

8. Reconnect the bus- bar and red cable to new circuit board as shown (Figure 6).

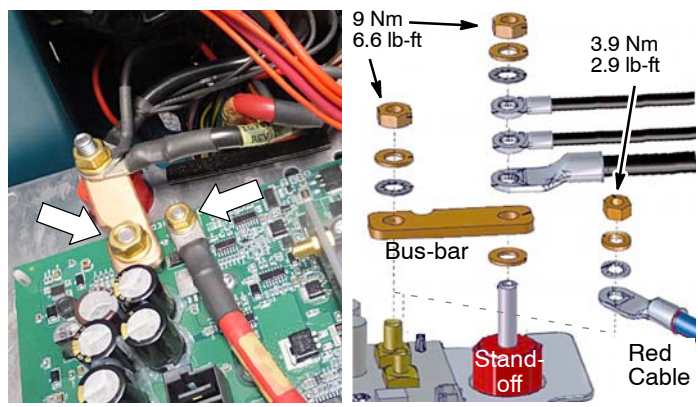

Fig. 6

9. Re-install the heat-sink panel to machine. Make sure to reconnect the ground wire to panel (Figure 7).

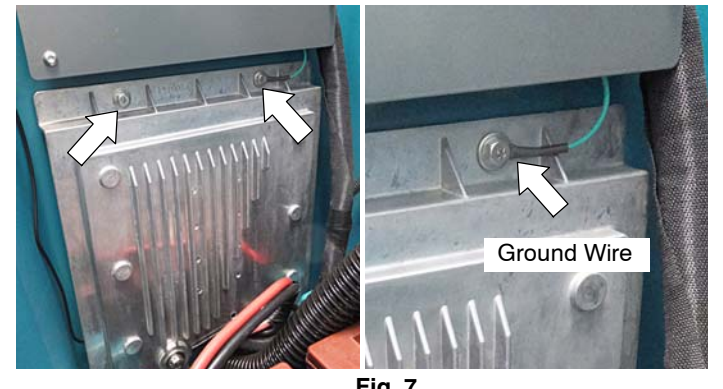

Fig. 7 10. Reconnect battery cables to battery pack (Figure 8).

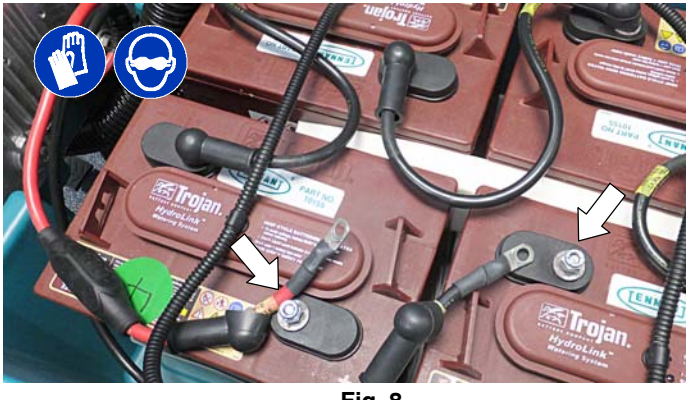

Fig. 8

11. Update the machine's firmware to latest version.

# FIRMWARE VERSION UPDATE INSTRUCTIONS:

The Tennant Service Application Software is required to update the machine's FIRMWARE VERSION. See **SERVICE APPLICATION SOFTWARE** on page 3 to access software.

1. Start the Service Software Application program "Service Diagnostics..."(Figure 9).

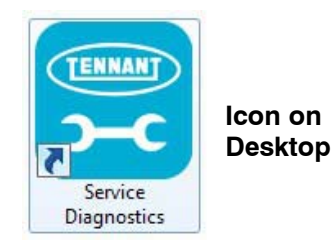

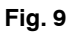

2. After start up, the following screen will appear (Figure 10).

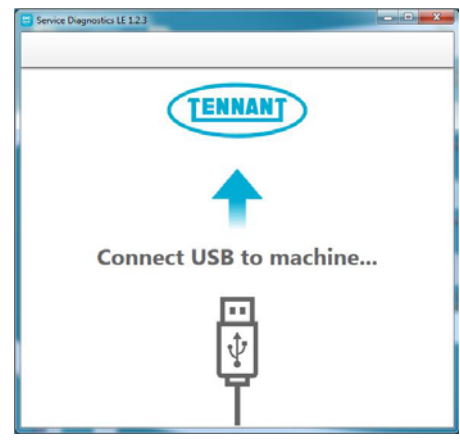

Fig. 10

3. Connect the USB cable to computer and to the USB port on machine as shown. Turn the key switch to the on position (Figure 11).

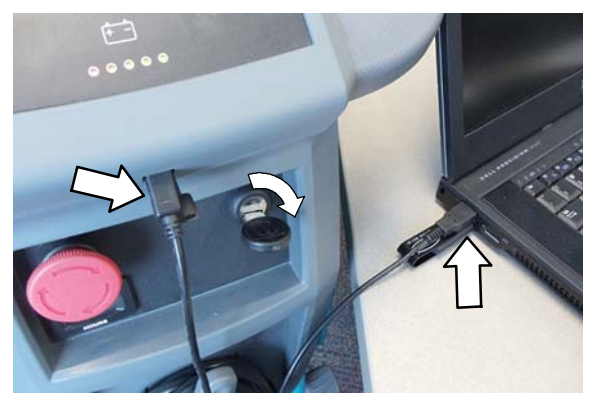

Fig. 11

4. The application software will then connect to the machine (Figure 12). If the application remains on the "Connecting to Machine..." screen for an extended period, cycle key or close and restart the application software. If it still fails to connect, restart the computer.

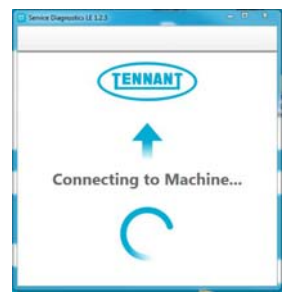

Fig. 12

5. Once connected, the home screen will appear (Figure 13). If firmware updates are required, the "Firmware" button will be highlighted in yellow as shown. Press the button to update the machine's firmware.

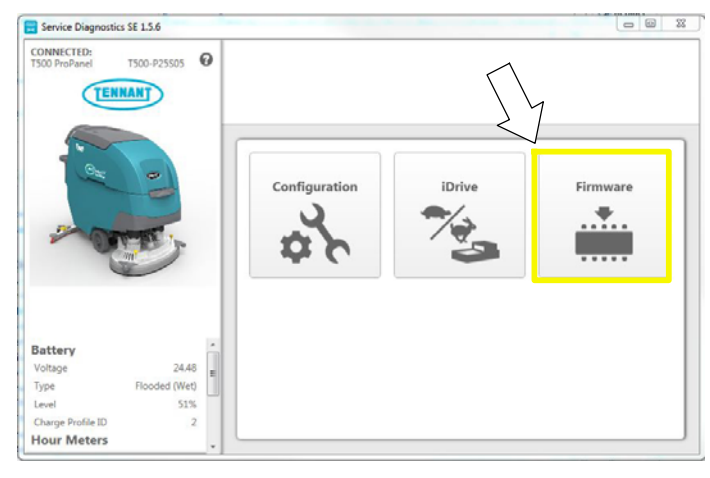

Fig. 13

Continue with the firmware update by pressing the yellow "Update" button as shown (Figure 14).

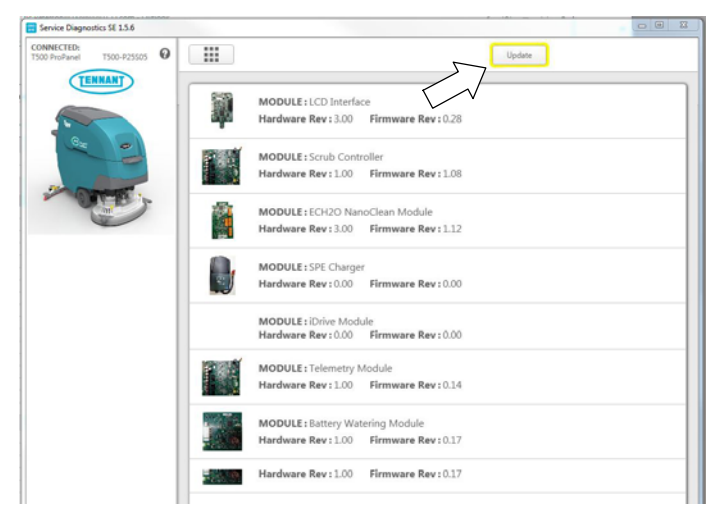

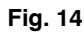

6. Cycle the key to apply the new firmware updates. Disconnect the USB cable.

### SERVICE APPLICATION SOFTWARE:

The Service Application Software is required to update machine's firmware version.

### Service Application Software Requirements:

Tennant ServiceLink computer or a computer with Wi-Fi connection to access the Tennant Service Application Software, and USB cable (supplied with kit). *Computer System Requirements: Windows® 7 OS, Microsoft .NET Framework 4.5 or later, USB Port.* 

#### For Tennant service personnel equipped with

<u>ServiceLink computers</u>, the latest Service Application Software is pre-installed on your computer as shown below.

The service application software is titled **"Service Diagnostics SE**". (Figure 15).

Icon on Desktop

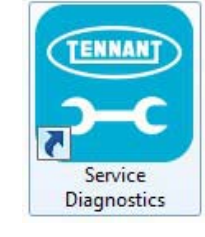

### From Start menu

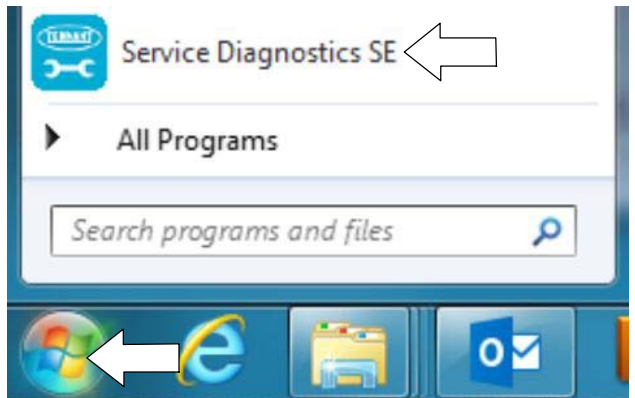

# From Start menu > All Programs > Tennant Company > Tennant Service Diagnostics

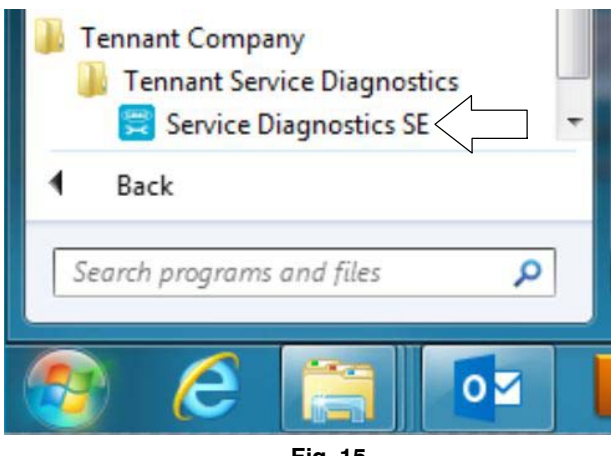

Fig. 15

**For other Service Groups**, the Service Application Software can be downloaded from the "My Tennant<sup>™</sup>" website as described below.

**NOTE:** If the Service Application Software is currently installed on your computer, confirm or re-install the software to ensure latest software version is installed.

1. Go to www.tennantco.com and click on the "**My Tennant Customer Sign In**" tab in the upper left corner (Figure 16).

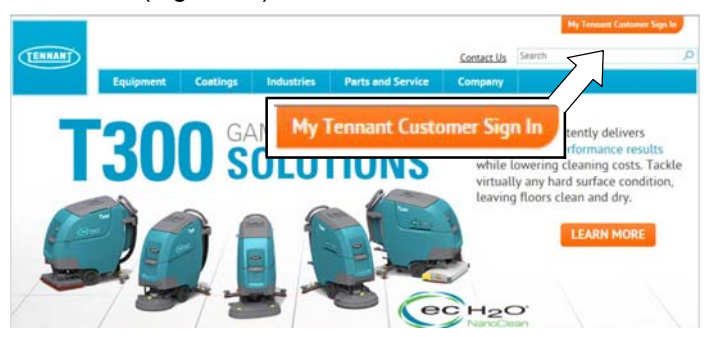

Fig. 16

 Log on to the "My Tennant<sup>™</sup>" website or register as a new user (Figure 17).

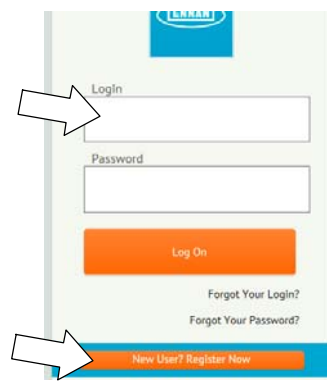

Fig. 17

 Once logged on to the "My Tennant<sup>™</sup>" website, click on the "Service Application Software" link under the "Product Support & Solution" section as shown below (Figure 18).

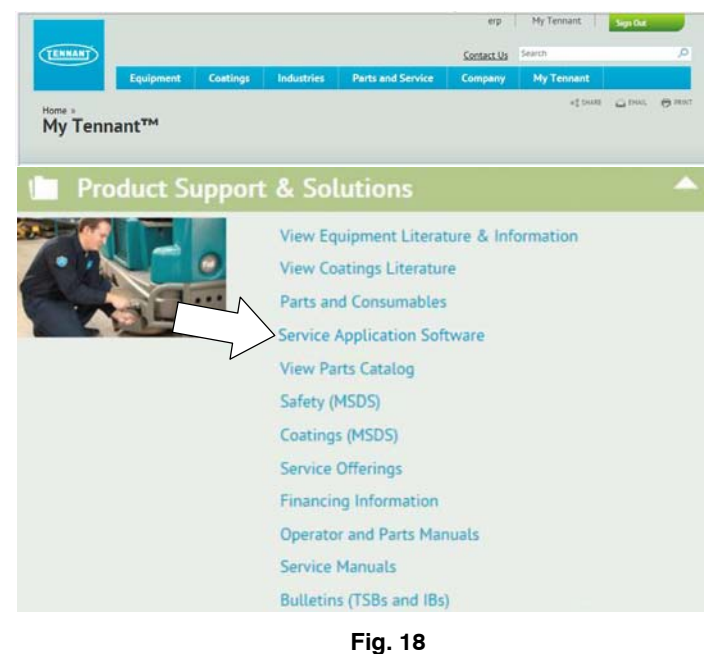

 Within the Service Application Software page, click on the link titled "Service Diagnostics LE version...." to download the application installer then click the Save button (Figure 19).

|                                                                                                    |                                                                                                    |                                                                                                    |                                                                                                    | cit                      | y i my remain        | Sign O | a -   |
|----------------------------------------------------------------------------------------------------|----------------------------------------------------------------------------------------------------|----------------------------------------------------------------------------------------------------|----------------------------------------------------------------------------------------------------|--------------------------|----------------------|--------|-------|
| TENNANT                                                                                                    |                                                                                                    |                                                                                                    |                                                                                                    | Contact Us               | Search               |        | 4     |
| Equ                                                                                                    | ipment Coatin                                                                                                    | ps Industries                                                                                                    | Parts and Service                                                                                                    | Company                  | My Tennant           |        |       |
|                                                                                                    |                                                                                                    |                                                                                                    |                                                                                                    |                          | «S SHARE             | C BHAL | 🖨 PRI |
| Service Appli                                                                                                    | ication Soft                                                                                                    | ware                                                                                                    |                                                                                                    |                          |                      |        |       |
|                                                                                                    |                                                                                                    |                                                                                                    |                                                                                                    |                          |                      |        |       |
| Welcome to Serv                                                                                                    | ice Application                                                                                                    | Utility Download                                                                                                    | page                                                                                                    |                          |                      |        |       |
| Tennant Company has de<br>equipment to perform cer<br>computer running Windo                                                                                                    | weloped a PC software<br>rtain service functions.<br>ws 7 or later and a USB                                                                                                    | application that communi<br>The software utility requir<br>cable from USB A to Mini                                                                                 | cates with select<br>res a Windows-based<br>-B is required.                                                                                                    |                          | TENNA                |        |       |
| Supported Equipment                                                                                                    |                                                                                                    |                                                                                                    |                                                                                                    |                          |                      |        |       |
| The following list of mac                                                                                                    | hines are supported wit                                                                                                    | h this tool.                                                                                                    |                                                                                                    |                          |                      |        |       |
| Tennant                                                                                                    | Nobles                                                                                                    |                                                                                                    |                                                                                                    |                          | LE                   |        |       |
| • B5                                                                                                    | s SneedGlu                                                                                                    | am <sup>®</sup> 5                                                                                                    |                                                                                                    |                          |                      |        |       |
| • B7                                                                                                    | <ul> <li>Special</li> </ul>                                                                                                    | am <sup>®</sup> 7                                                                                                    |                                                                                                    |                          |                      |        |       |
| • M17                                                                                                    | <ul> <li>Speed Sc</li> </ul>                                                                                                    | rub 300                                                                                                    |                                                                                                    |                          |                      |        |       |
| • M30                                                                                                    | (\$\$300)                                                                                                    |                                                                                                    |                                                                                                    |                          |                      |        |       |
| * T20                                                                                                    | <ul> <li>Speed Sc</li> </ul>                                                                                                    | rub 500                                                                                                    |                                                                                                    |                          |                      |        |       |
| • T300                                                                                                    | (SS500)                                                                                                    |                                                                                                    |                                                                                                    |                          |                      |        |       |
|                                                                                                    |                                                                                                    |                                                                                                    |                                                                                                    |                          |                      |        |       |
| • T300e                                                                                                    |                                                                                                    |                                                                                                    |                                                                                                    |                          |                      |        |       |
| <ul> <li>T300e</li> <li>T500</li> </ul>                                                                                                    |                                                                                                    |                                                                                                    |                                                                                                    |                          |                      |        |       |
| • T300e<br>• T500<br>• T500e                                                                                                    |                                                                                                    |                                                                                                    |                                                                                                    |                          |                      | _      |       |
| <ul> <li>T300e</li> <li>T500</li> <li>T500e</li> </ul>                                                                                                    | Son                                                                                                    | ico Diago                                                                                                    | octice   E                                                                                                    | vorci                    | op 1 5 1             | 7      |       |
| <ul> <li>T300e</li> <li>T500</li> <li>T500e</li> </ul> Alfa <ul> <li>A300</li> </ul>                                                                                                    | Serv                                                                                                    | ice Diagn                                                                                                    | ostics LE                                                                                                    | versi                    | on 1.5.1             | 2      |       |
| <ul> <li>T300e</li> <li>T500</li> <li>T500e</li> </ul> Alfa <ul> <li>A300</li> <li>A500</li> </ul>                                                                                                    | Serv                                                                                                    | ice Diagn                                                                                                    | ostics LE                                                                                                    | versi                    | on 1.5.1             | 2      |       |
| T 300e     T 500e     T 500e     Atfa     A 300     A 500 Control Module Replae                                                                                                    | Serv                                                                                                    | ice Diagn                                                                                                    | ostics LE                                                                                                    | versi                    | on 1.5.1             | 2      |       |
| T300e     T300e     T500     T500e  Affa     A300     A500  Control Module Replar When replacing certain m to complete the installati                                                                                                    | Serv<br>cements<br>no procedure. See the f                                                                                                    |                                                                                                    | machine may be required                                                                                                    | versi                    | on 1.5.1             | 2      |       |
| T 300e     T 300e     T 300e     T 500e     Affa     A 300     A 300     A 500 Control Module Replacing certain m to complete the installatia application tool is needee Firmware Updates                                                                                                    | sements<br>on procedure. See the la                                                                                                    | ice Diagn                                                                                                    | machine may be required                                                                                                    | versi                    | on 1.5.1             | 2      |       |
| T300e     T300e     T500e     T500e     Affa     A300     A300     Control Module Replace     When replacing certain m     to complete the installati     application tool is needed:     Firmware Updates     To ensure your Tennant e     updating the machine firm                                                                                                    | cements<br>indulies on Ternant equ<br>on procedure. See the i<br>d.                                                                                                    | ice Diagn<br>programming the<br>nstru Jons in the installa                                                                                                    | machine may be required<br>tion kit to determine if th<br>vice utility is capable of                                                                                                    | versi                    | on 1.5.1             | 2      |       |
| T300e     T300e     T300e     T300e     T300e     Alfa     A300     A300     Control Module Replay When replaying certain m     to complete the installal     application tool is needes     Firmware Updates     To ensure your Tennant e     updating the machine firm     Fault Codes                                                                                                    | cements<br>looduies on Ternant equ<br>on procedure. See the id<br>auguipment operates at i<br>mware for supported m                                                                                                    | ice Diagn                                                                                                    | machine may be required<br>machine may be required<br>tion kit to determine if th<br>vice utility is capable of                                                                                                  | versi                    | on 1.5.1             | 2      |       |
| T300e     T300e     T300e     T300e     T300e     AIIa     A300     A500     Control Module Replat     When replacing certain m     to complete the installati     application tool is needer     Firmware Updates     To ensure your Tennent     updating the machine firm     Fault Codes     This service utility can rep     troubleinboding a little e                                                                                                    | cements<br>doduies on Tennant equ<br>on procedure. See the id<br>d.<br>requipment operates at<br>mware for supported m<br>port the specific fault c<br>sister.                                                                                                    | ice Diagn                                                                                                    | emachine may be required<br>into a kit to determine if the<br>vice utility is capable of<br>scription to make                                                                                                    | versi                    | on 1.5.1             | 2      |       |
| T300e     T300e     T300e     T300e     T300e     Atfa     A300     A300     Control Module Replay     Ven replaying earling metain in     sopulating the machine fur     youthing a metainte fur     Fault Codes     This service utility can re     trubuleshooting a little ex     Download                                                                                                    | cements<br>looduies on Ternant equ<br>on procedure. See the id<br>a<br>requipment operates at i<br>marker for supported m<br>port the specific fault c<br>esier.                                                                                                    | ice Diagn                                                                                                    | wachine may be required<br>machine may be required<br>tion kit to determine if th<br>vice utility is capable of<br>scription to make                                                                             | versi                    | on 1.5.1             | 2      |       |
| T300e     T300e     T300e     T300e     T300e     T300e     Alfa     A300     A500     Control Module Replain     Asion     Control Module Replain     period     period | cements<br>conduites on Tennant equ<br>on procedure. See the id<br>a<br>requipment operates at<br>mware for supported m<br>port the specific fault of<br>siler.<br>www.ioad the applicat                                                                                                    | ice Diagn                                                                                                    | emachine may be required<br>into a kit to determine if the<br>vice utility is capable of<br>scription to make                                                                                                    | versi<br><sup>d</sup> is | on 1.5.1<br>Modified | 2      |       |
| T300e     T300e     T300e     T300e     T300e     T300e     Affa     A300     A300     A300     Control Module Replay     When replaying estain in     to complete the installait     application tool is needes     Firmware Updates     To ensure your Tennate     Updating the machine fir     Fault Codes     This service utility can re     troubleshooting a little est     Download     Click the link below to to de     instructions to complete     Click the link below to to de     instructions to complete                                                                                                    | cements<br>nodules on Ternant equ<br>on procedure. See the id<br>a<br>requipment operates at i<br>wave for supported m<br>port the specific fault c<br>asier.<br>wwnioad the applicat<br>the installation.                                                                                                    | ice Diagn                                                                                                    | emachine may be required<br>tion kit to determine if th<br>vice utility is capable of<br>scription to make<br>er and follow the onscreen                                                                         | versi                    | on 1.5.1<br>Modified | 2      |       |
| T300e     T300e     T300e     T300e     T500e      Alfa     A300     A500     Control Module Replay     Men replaying estimation     application tool is needes     Firmware Updates     To ensure your Tennant e     updating the machine fim     Fault Codes     This service utility can re     troubleshooting a little up     Download     Lick the link below to do     instructions to complete I     Show [25 ] entres     This                                                                                                    | cements<br>nodules on Tennant equ<br>on procedure. See the id<br>a<br>requipment operates at i<br>mware for supported m<br>port the specific fault of<br>assier.                                                                                                    | ice Diagn                                                                                                    | exactine may be require<br>in actine may be require<br>tion kit to determine if th<br>vice utility is capable of<br>scription to make<br>ar and follow the onscreee<br>Literature Type                           | versi<br>dis<br>Date     | Modified             | 2      |       |
| T300e     T300e     T500e     T500e <b>Atfa</b> A300     A500     Control Module Replay     Men replaying certain m     application tool is needed     Firmware Updates     To ensure your Tennant et     updating the machine fim     Fault Codes     This service utility can rep     troubleboding a Utilit e     Download     Tois to onglete the show to do     instructions to complete     Show [35 w] entries     Title     Service Diagnostics LE1                                                                                                    | cements<br>nodules on Ternant eq<br>on procedure. See the i<br>a<br>requipment operates at i<br>mware for supported im<br>port the specific fault c<br>siler.<br>winload the applicat<br>the installation.<br>Change Log                                                                                                    | ice Diagn<br>ipme , programming the<br>instry ions in the installa<br>be performance, this ser<br>of a.<br>re and the short text der<br>installer. Run the installa | exactine may be require<br>in machine may be require<br>tion kit to determine if th<br>vice utility is capable of<br>scription to make<br>er and follow the onscreen<br>Literature Type<br>Technical information | Date                     | Modified             | 2      |       |
| T300e     'T300e     'T300e     'T300e     'T500e     'T500e     'T500e     'T500e     'A300     'A500     Control Module Replat     'A500     Control Module Replat     'A500     Control Module Replat     'A500     Control Module Replat     'A500     To ensure your Tennant     updating the machine fir     Fault Codes     This service utility can re     troubleshooting a little e     Download     Click the link below to do     instructions to complete     Show [25] erreres     Thit     Service Diagnostics LE     Service Diagnostics LE     Service Diagnostics LE                                                                                                    | cements<br>lodules on Ternant equidation on procedure. See the industry of the supported management of the supported management of the support of the support o | ice Diagn<br>ipme , programming the<br>norm in the installation<br>of a ,<br>in and the short text det<br>installer. Run the installa                               | emachine may be require<br>tion kit to determine if the<br>vice utility is capable of<br>scription to make<br>ar and follow the onscreen<br>Literature Type<br>Technical Information<br>Technical Information    | Date                     | Modified             | 2      |       |

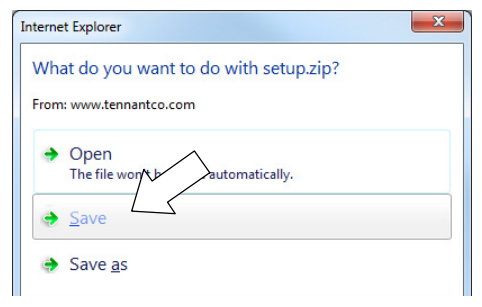

Fig. 19

 Open the "Downloads" folder and locate the "LE\_Setup\_xxxx" zip file. Open the zip file and double click on the "LE\_Setup\_xxx" file to install the application software on your computer (Figure 20). Follow instructions on screen to install.

| 8                                    |        |          | 23 |
|--------------------------------------|--------|----------|----|
| Search Downloads                     |        |          | ç  |
| File Edit View Tools Help            |        |          |    |
| Organize 🔻 🎇 Open 🔻 Share with 🔻 🖉 🖓 | -      |          | ?  |
| Favorites Name Type                  |        |          |    |
| Desktop LE_Setup_1512 Compressed     | (zippe | d) Folde | er |
| Downloads                            |        |          |    |
| 🕍 Recent Places                      |        |          |    |
|                                      |        |          | +  |

Fig. 20

7. After the application software is installed on your computer, refer to figure 15 to access the program.

### **T500 Circuit Board Kit Parts List**

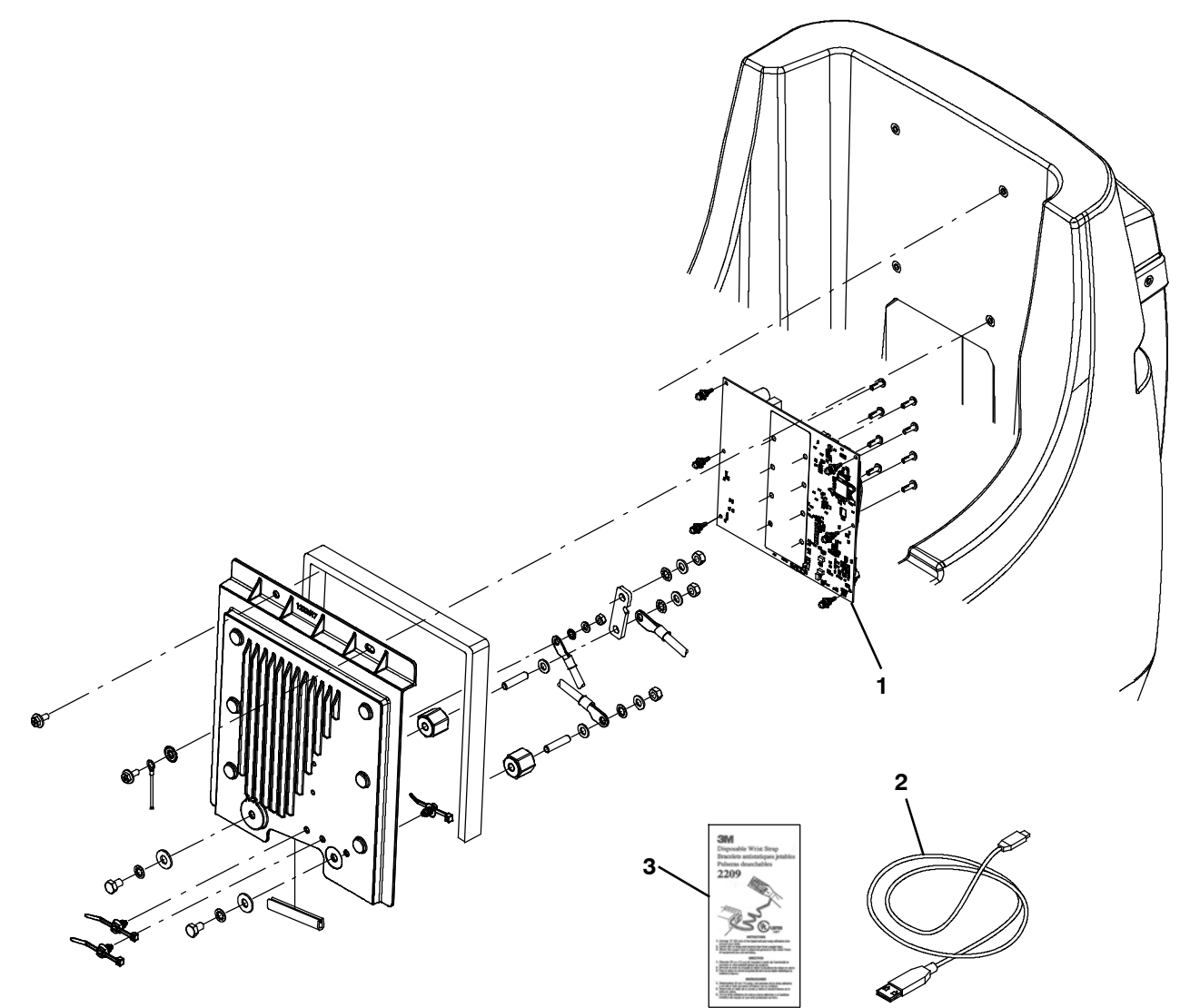

| Ref. | Part No. | Description                              | Qty. |
|------|----------|------------------------------------------|------|
| 1    | 1218915  | Circuit board, Assy [T500, CNT, PREMIUM] | 1    |
| 2    | 1071235  | Cable, USB                               | 1    |
| 3    | 27964    | Strap, Ground, Static                    | 1    |